## OSMP

- Настройки модуля
- Наследование

| Параметр        | Значение                                                          |
|-----------------|-------------------------------------------------------------------|
| Протокол        | http://abills.net.ua/misc/interface_podkl_usl.pdf ABillS Protocol |
| ID              | 44                                                                |
| Версия модуля   | 8.28                                                              |
| Версия биллинга | >1.10.01                                                          |

## Настройки модуля

- 1. Скопировать файл Osmp.pm в папку /usr/abills/Abills/modules/Paysys/systems/
- 2. Зайти в меню Настройки>Paysys>Настройки
- 3. Добавить платежную систему

| Add Pay system |                                           |  |
|----------------|-------------------------------------------|--|
| ID:            | 44                                        |  |
| Priority:      | 0                                         |  |
| Name:          | Osmp                                      |  |
| Payment type:  | Osmp × •                                  |  |
| IP:            |                                           |  |
| DOCUMENTATION: | http://abills.net.ua:8090/display/AB/OSMP |  |
| Logon          | 2                                         |  |
|                | Change                                    |  |

| Параметр                    | Значение                                                                                                    | Пример |
|-----------------------------|----------------------------------------------------------------------------------------------------|--------|
| PAYSYS_NAME_<br>ACCOUNT_KEY | Поле для идентификации пользователя по параметру <b>account</b> системы OSMP. В качестве поля<br>для идентификации может использоваться любое поле персональной информации о<br>пользователе.<br>Если поле меньше шести символов, его нужно дополнить спереди нулями при в воде в терминал.<br>По умолчанию используется UID как идентификатор пользователя. | UID    |
| PAYSYS_NAME_<br>EXTRA_INFO  | Включает тег extra_info, в котором показывает депозит, сумму следующего списания и дату следующего списания.                                                                                                    | 1      |

| PAYSYS_NAME_<br>EXT_PARAMS         | Расширение параметров проверки абонента check дополнительными опциями. Опции берутся из листинга опций абонента | deposit,fio,contract_id                                 |
|------------------------------------|----------------------------------------------------------------------------------------------------|---------------------------------------------------------|
|                                    | Пример ответа<br><deposit>deposit<br/><fio>fio</fio></deposit>                                                  |                                                         |
|                                    | <contract_id>contract</contract_id>                                                                             |                                                         |
|                                    | При ID системы равно 200 пример ответа будет следующим:                                                         |                                                         |
|                                    | <fields></fields>                                                                                               |                                                         |
|                                    | <field1 name="deposit"> value1</field1>                                                                         |                                                         |
|                                    | <field2 name="fio"> value2</field2>                                                                             |                                                         |
|                                    |                                                                                                    |                                                         |
|                                    | <fieldn name="contract_id">valueN</fieldn>                                                                      |                                                         |
|                                    |                                                                                                    |                                                         |
| PAYSYS_NAME_<br>LOGIN              | Логин при Basic авторизации чекера платежей (если включена авторизация в OSMP).                                 | Osmp                                                    |
| PAYSYS_NAME_<br>PASSWD             | Пароль при Basic авторизации чекера платежей (если включена авторизация в OSMP).                                | 123456789                                               |
| PAYSYS_NAME_<br>CURRENCY           | Код валюты                                                                                                    | 860                                                     |
| PAYSYS_NAME_<br>ACCOUNT_REXE<br>XP | Проверка пользователя на регулярное выражение                                                                   | \d+                                                     |
| PAYSYS_NAME_<br>FAST_PAY           | URL на платежную систему                                                                                        | https://www.million.az<br>/services/mobile<br>/Azercell |
| PAYSYS_NAME_<br>SKIP_SUM           | Не проверять поле sum в запросе                                                                                 | 1                                                       |
| PAYSYS_NAME_<br>GROUP_ID           | ID компании в биллинге, можно через запятую                                                                     | 10                                                      |
| PAYSYS_NAME_<br>ENABLE_VERSION     | Возвращать версию модуля                                                                                        | 1                                                       |

## Наследование

Наследование настраивается так же, как и сам модуль OSMP. При настройке в меню Настройки>Paysys>Настройки различия будут в том, что нужно внести ID (уникальное значение в вашей системе), НАЗВАНИЕ и IP платежной системы, которая настраивается.

| ID | Название | IP                             | Протокол | Комментарии |
|----|----------|--------------------------------|----------|-------------|
|    | EPUL     | 185.161.224.98,185.161.224.104 |          |             |

|     | GoldenPay<br>(Hesab)  | 213.154.0.230,85.132.71.234                                                                                                    |                                                                                                    |                                                                                                 |
|-----|-----------------------|----------------------------------------------------------------------------------------------------|----------------------------------------------------------------------------------------------------|-------------------------------------------------------------------------------------------------|
| 193 | MilliOn<br>(PashaPay) | 85.132.120.9/32,109.205.166.108/32                                                                                                    |                                                                                                    | Чтобы модуль работал корректно,<br>нужно во время добавления модуля<br>прописать<br>ID 193 IIII |
|     | Asisnur               | 95.47.232.100                                                                                                    |                                                                                                    |                                                                                                 |
|     | iBox                  | <del>213.160.149.229, 185.46.150.122,</del><br><del>213.160.154.26, 185.46.148.218,</del><br><del>213.160.149.230, 185.46.148.219</del> | https://docs.google.com/document/d<br><del>/17owwviuqauB=</del><br><del>VPykThajV9h1DcoqDJZk8_CETftl6HE/edit#</del> | Банк закрылся                                                                                   |
|     | Tyme                  | уточнить у представителя платежной системы                                                                                              |                                                                                                    |                                                                                                 |
|     | ExpressPay            | 62.212.235.36, 95.86.130.77, 95.86.130.73                                                                                               | Азербайджан                                                                                                    |                                                                                                 |
|     | SmartPay              |                                                                                                    |                                                                                                    |                                                                                                 |
|     | YIGIM                 | 146.185.151.69                                                                                                    | https://yigim.az (Азербайджан)                                                                                      |                                                                                                 |
|     | Sberbank_o<br>nline   | 194.186.207.0/24, 194.54.14.0/24                                                                                                    | Sberbank_online                                                                                                    | Больше не поддерживается                                                                        |
|     | Balance               | 194.176.111.33, 91.192.66.11                                                                                                    | Узбекистан                                                                                                    |                                                                                                 |
|     | eManat<br>(Modenis)   | 85.132.4.34, 94.20.61.164, 94.20.38.68, 94.20.61.166                                                                                    | Азербайджан                                                                                                    |                                                                                                 |
|     | Fpay<br>(Fizzapay)    | 185.32.45.6, 185.32.45.3                                                                                                    | Азербайджан                                                                                                    |                                                                                                 |
|     | Kassam                | 188.72.143.99, 188.72.143.88                                                                                                    | Азербайджан                                                                                                    |                                                                                                 |
|     | Mobidram              |                                                                                                    | Армения                                                                                                    |                                                                                                 |
|     | Здесь<br>может        | быть Ваша платежня система                                                                                                    | 1                                                                                                    |                                                                                                 |